2024年10月21日

# APX2-U22I3B

# 補足ドキュメント

-

株式会社アイ・オー・データ機器

# 目次

| 1 はじめに                     | 2  |
|----------------------------|----|
| 2 セットアップ補足情報               | 2  |
| 2-1 ご使用になるには               | 2  |
| 2-1-1 ubuntu 初期設定パスワードについて | 2  |
| 3 本製品の各部名称                 | 3  |
| ランプ                        | 4  |
| ボタン                        | 4  |
| 4 本製品のログオン方法               | 5  |
| 5 困った時には                   | 6  |
| 5-1 Ubuntu ユーザーパスワード変更の手順  | 6  |
| 6 SSD について                 | 7  |
| 6-1 ディスクの状態の確認             | 7  |
| 7 システムリカバリーする              | 8  |
| 7 - 1 リカバリーUSB メモリーを作る     | 8  |
| 7-2 リカバリーの準備をする            | 10 |
| 7-3 システムをリカバリーする           | 11 |
| 9 お問い合わせについて               | 13 |
| 専用端末の注意事項                  | 13 |
| 製品のお問い合わせについて              | 13 |
| ハードウェアに関するお問い合わせ先(メールのみ)   | 14 |
| 故障時について                    | 14 |

# 1 はじめに

本製品は、「Ubuntu Pro for Devices」のライセンスを付与した「Ubuntu 22.04 LTS」(以下 Ubuntu 環境) がプリインストールされています。

### 2セットアップ補足情報

本製品を利用するには、以下の内容を確認し、追加設定が必要な内容を実施してください。

## 2-1ご使用になるには

#### 2-1-1 ubuntu 初期設定パスワードについて

| ユーザー      | iodata      |
|-----------|-------------|
| コンピュータの名前 | MPC-NCI3W1U |
| パスワード     | iodata      |

(注意) セキュリティのため、初期設定パスワードは、セットアップ後、必ず変更してください

### 3 本製品の各部名称

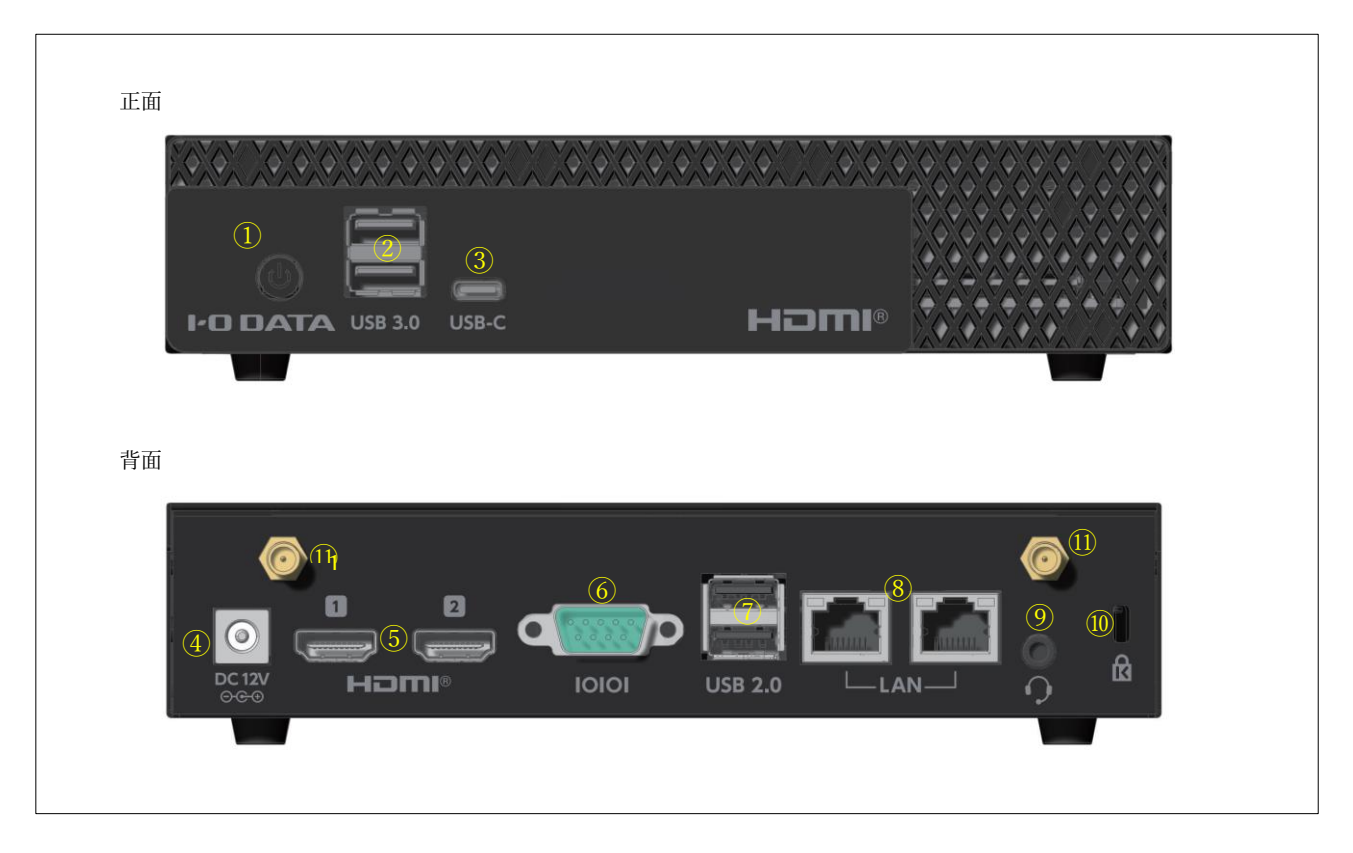

| (1)        | 電源ボタン (電源ランプあり)                              |
|------------|----------------------------------------------|
| 2          | USB ホストポート USB 5Gbps(USB 3.2 Gen1) Type A x2 |
| 3          | USB ホストポート USB 5Gbps(USB 3.2 Gen1)Type C x1  |
| 4          | 電源端子 (12V 入力/センタープラス)                        |
| (5)        | HDMI ポート (Type A x2)                         |
| 6          | シリアルポート (RS232, Dsub 9 ピン オス)                |
| $\bigcirc$ | USB ホストポート (USB2) Type A x2                  |
| 8          | 有線 LAN ポート (RJ45/1Gbps)                      |
| 9          | 3.5mm フォンジャック (4 極)                          |
| 10         | セキュリティスロット (ケンジントン)                          |
| (1)        | Wi-Fi アンテナコネクタ                               |

| 電源ランプ | 種別:LED (電源ボタン中央に搭載)      |  |  |  |  |
|-------|--------------------------|--|--|--|--|
|       | 状態:                      |  |  |  |  |
|       | 青点灯:  電源 ON              |  |  |  |  |
|       | 点滅: スリープ状態               |  |  |  |  |
|       | 消灯: シャットダウン/休止状態         |  |  |  |  |
| LAN   | 種別:LED (LAN コネクタ上部両端に搭載) |  |  |  |  |
|       | 状態:橙点灯/点滅: Traffic       |  |  |  |  |
|       | 緑点灯: Link status         |  |  |  |  |
|       |                          |  |  |  |  |

# ボタン

| 電源ボタン | 種別:プッシュスイッチ                       |  |  |  |  |  |
|-------|-----------------------------------|--|--|--|--|--|
|       | 機能:                               |  |  |  |  |  |
|       | シャットダウン状態 ⇒ 短押し/長押し ⇒ 電源 ON       |  |  |  |  |  |
|       | 電源 ON ⇒ 長押し ⇒ 強制電源 OFF            |  |  |  |  |  |
|       | 電源 ON ⇒ 短押し ⇒ シャットダウン  ※OS の設定による |  |  |  |  |  |

### 4 本製品のログオン方法

本製品にディスプレイやキーボード・マウスをつなぎ、直接操作している場合のログオン方法です。

- 添付の初回設定マニュアルを参照し、本製品にディスプレイとキーボード・マウスをつないだ
   上で、AC アダプターで電源コンセントとつなぐ
- 2. 前面の POWER ボタンを押す
- 3. 2-1-1 を参照し、ユーザーの選択とパスワードを入力してください。

直接操作による本製品へのログオンは完了です。

### 5 困った時には

### 5-1 Ubuntu ユーザーパスワード変更の手順

変更したいユーザーでログインの上、ターミナルコンソールにて下記を入力してください

#### \$ passwd

"Current password"には、現在のパスワードを入力してください

"新しいパスワード:"には、新しいパスワード※を入力してください

ご注意新しいパスワードは8文字以上である必要があります。

# 6 SSD について

### 6-1ディスクの状態の確認

ドライブの交換時期を確認したい場合はターミナルコンソールにて下記を入力してください。

Disk (sda)を確認します。

\$ sudo apt update

\$ sudo apt -y install smartmontools

\$ sudo smartctl -a /dev/sdb

出力の「SMART Error Log Version: 1」が「No Errors Logged」以外であればドライブにエラーが

あり SSD の寿命の為、本体の買い替えをおすすめします。

2024 年 9 月 27 日現在、本商品に採用されている SSD の TBW は、200TBW なります。

出力の「Total\_LBAs\_Written」の「RAW\_VALUE」の結果を"X"とします。

その X を下記の式に代入し SSD の TBW を下回れば問題ありません。

 $\frac{X}{1024} < 200TBW$ 

### 7 システムリカバリーする

#### ご注意

- システムリカバリーをおこなうと、本製品のシステムおよびデータ領域は完全に出荷時の状態に戻ります。保存されていたデータや、設定情報はすべて失われますので、必ず事前にバックアップしてください。
- システムリカバリーは、必ずすべてのカートリッジが取り付けられた状態でおこなってください。
   RAID 崩壊した本製品のデータを復旧することはできません。
   万一に備えて定期的にバックアップをお取りください。

【重要】システムリカバリーは、必ず以下の手順にしたがってください

- 1. リカバリーUSB メモリーを作る
- 2. リカバリーの準備をする
- 3. システムをリカバリーする

#### 7-1 リカバリーUSB メモリーを作る

弊社 IO Portal にユーザー登録し、「MPC-NCI3W1U サポートソフト」をダウンロードします。 それを使って、リカバリーUSB メモリーを作ります。

【重要】16GB以上のUSBメモリーが必要です。別途準備してください。

パソコンを用意し、IO Portal から「MPC-NCI3W1U サポートソフト」をダウンロードする
 <u>IOPortal</u> (https://ioportal.iodata.jp/?lsrc=emanu) にアクセスし、ユーザー登録後、本製品のシリアル番号を登録することで、「MPC-NCI3W1U サポートソフト」をダウンロードできます。

2. 手順を参照して、リカバリーUSBメモリーを作成してください。

リカバリー用 USB メモリー作成手順

① 「作成用 PC」に「リカバリー用 USB メモリー」を接続する。

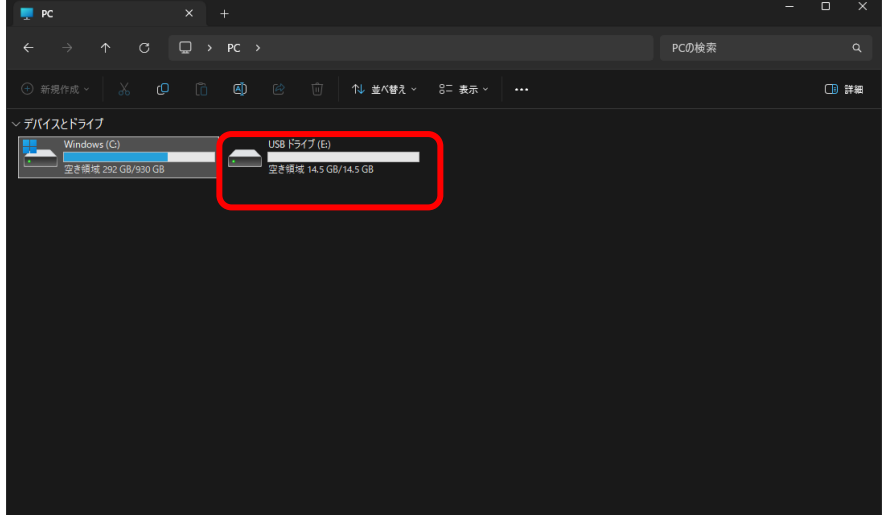

2 個の項目 | 1 個の項目を選択 |

② 「リカバリー用 USB メモリー」を「作成用 PC」で FAT32 フォーマットする。

| USB ドライブ (E:)          |                    |           | フォーマット - USB ドライブ (E:) ×     |
|------------------------|--------------------|-----------|------------------------------|
| ・ 空き領域 14.5 GB/14.5 GB |                    |           | 容量(P):                       |
|                        | X (D (I)           |           | 14.5 GB ~                    |
|                        | ≧ 開<               | Enter     | ファイル システム(F)<br>FAT32 (既定) 〜 |
|                        | ② 新しいタブで開く         |           | アロケーション ユニット サイス(A)          |
|                        | 「?」新しいウィンドウで聞く     |           | 標準のアロケーション サイズ 🗸 🗸           |
|                        | 垫 フォーマット           |           | ごパノフの町中はた(タニナス(の)            |
|                        |                    |           | テハ1人の成定値を復元する(D)             |
|                        | 🔗 クイック アクセスにピン留めする |           | ボリューム ラベル(L)                 |
|                        | 🔗 スタート にピン留めする     |           | · ·                          |
|                        | ∥ プロパティ            | Alt+Enter | フォーマット オプション(0)              |
|                        | ☆ その他のオプションを確認     |           | □ クイック フォーマット(Q)             |
|                        |                    |           |                              |
|                        |                    |           |                              |

③ 「MPC-NCI3W1U サポートソフト」をダウンロードします。

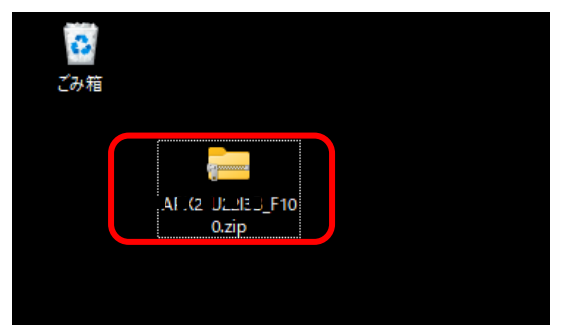

④ ダウンロードされた圧縮 ZIP ファイル「MPC-NCI3W1U\_Fxxx.zip」を任意の場所に解凍します。
 (「xxx」はバージョン)

閉じる(C)

開始(S)

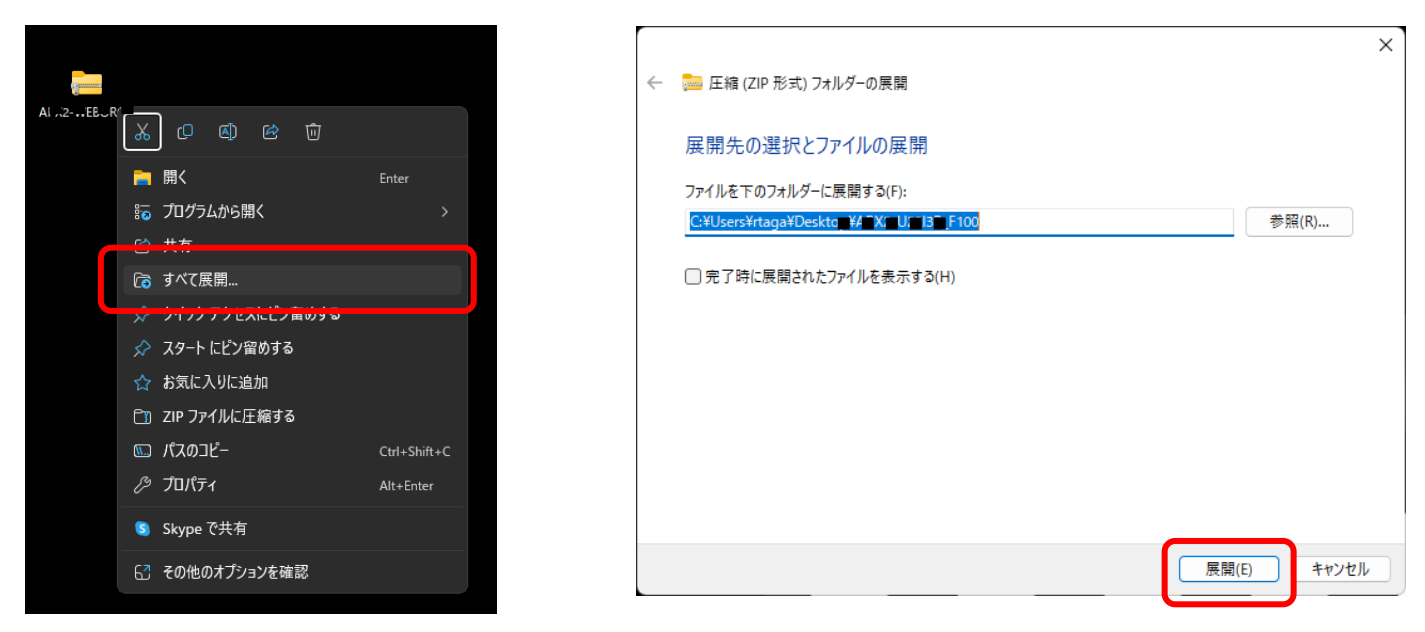

#### ⑤ 解凍されたフォルダすべてを「リカバリー用 USB メモリー」にコピーする。

| 0     | A 2-22 3_F 10 ×                                                   | +                |            |        | _                   | ×  |
|-------|-------------------------------------------------------------------|------------------|------------|--------|---------------------|----|
|       | $\leftarrow$ $\rightarrow$ $\checkmark$ C $\square$ $\rightarrow$ | AI 2- 22 B_ 100  |            |        | A TX2 U213F F100の検索 |    |
|       | ● 新規作成 ~ 人 □ □                                                    |                  | ↑↓ 並べ替え ~  | ☰ 表示 ~ |                     | 詳細 |
|       | 名前                                                                | 更新日時             | 種類         | サイズ    |                     |    |
|       | 🗀 conf                                                            | 2024/08/23 15:35 | ファイル フォルダー |        |                     |    |
| 0.zip | 🛅 data                                                            | 2024/08/23 15:37 | ファイル フォルダー |        |                     |    |
| ·     | 🔁 EFI                                                             | 2024/08/23 15:35 | ファイル フォルダー |        |                     |    |
|       |                                                                   |                  |            |        |                     |    |
|       |                                                                   |                  |            |        |                     |    |
|       |                                                                   |                  |            |        |                     |    |
|       |                                                                   |                  |            |        |                     |    |
|       |                                                                   |                  |            |        |                     |    |
|       |                                                                   |                  |            |        |                     |    |
|       |                                                                   |                  |            |        |                     |    |
|       |                                                                   |                  |            |        |                     |    |
|       | 3個の項目                                                             |                  |            |        |                     |    |

⑥ 作成完了

### 7-2 リカバリーの準備をする

リカバリーに必要な機材を本製品へ接続します。

- 1. 次の機材を用意する
  - HDMI ディスプレイ
  - USB キーボード
  - 作ったリカバリーUSB メモリー

2. 本製品の電源を OFF にしてから、以下の機材を本製品に接続します。

※以下の機器以外は接続しないでください。

• HDMI ディスプレイ

背面の HDMI コネクターに接続する

• USB キーボード

背面の USB ポートに接続する

• リカバリーUSB メモリー

背面の USB ポートに接続する

準備が終わったら、システムをリカバリーするに進んでください。

#### 7-3 システムをリカバリーする

リカバリーの準備をした上で、本製品の電源を ON にする
 ⇒ リカバリープログラムが起動します。

ご注意 リカバリープログラムが起動しない場合

BIOS 設定の変更が必要な場合があります。

- 以下の手順で BIOS 設定を変更してください。
- ① 本製品の電源投入直後より、 [DEL] キーを押しつづけて、BIOS 設定画面を起動する
- ② カーソルキーで [Boot] を選ぶ
- ③ カーソルキーで [Boot Option #1] を選び、Enter キーを押す
- ④ [USB Device:XXX] を選び、Enter キーを押す

(XXX は USB メモリーのメーカー名とモデル名)

⑤ カーソルキーで [Save & Exit] → [Save Changes and Exit] → [YES] を選び、Enter キ

ーを押す

2. リカバリーの実行

自動でリカバリープログラムが実行されます。

| ******                         |  |  |  |  |  |
|--------------------------------|--|--|--|--|--|
| Check Program Result:          |  |  |  |  |  |
|                                |  |  |  |  |  |
| Model Name: MPC-NCI3W1U        |  |  |  |  |  |
| System Version: x.xx           |  |  |  |  |  |
| Memory: 32598532               |  |  |  |  |  |
|                                |  |  |  |  |  |
| ококок ок ок"                  |  |  |  |  |  |
| ОК ОК ОК"                      |  |  |  |  |  |
| ок окок"                       |  |  |  |  |  |
| ОК ОКОК"                       |  |  |  |  |  |
| ОК ОК ОК "                     |  |  |  |  |  |
| ОК ОК ОК"                      |  |  |  |  |  |
| ококок ок ок"                  |  |  |  |  |  |
|                                |  |  |  |  |  |
| Input "confirm" and Enter Key: |  |  |  |  |  |
|                                |  |  |  |  |  |

(「xxx」はバージョン)

上記の画面が表示されたら、リカバリー処理は終了です。

キーボードで confirm を入力し <Enter> キーを押すと、本製品の電源が自動的に OFF になり、

リカバリープログラムは終了します。本製品の電源が OFF であることを確認し、リカバリー

USB メモリーを取り外してください。

以上でシステムのリカバリーは終了です。

9 お問い合わせについて

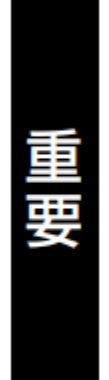

●本製品の修理対応、電話やメール等によるサポート対応、ソフトウェアのアップ デート対応、本製品がサーバー等のサービスを利用する場合、そのサービスについては、弊社が本製品の生産を完了してから5年間を目途に終了とさせていただきます。なお5年以前であっても一部OS搭載製品において、搭載OSのサポートが終了した場合は併せて終了とさせていただきます。(保証期間内及び弊社有償保守サービス実施可能期間内の場合は除く)

 ● 個 人 情 報 は、株 式 会 社 アイ・オー・データ機 器 の プライバ シー ポリシー (https://www.iodata.jp/privacy.htm)に基づき、適切な管理と運用をおこないます。

# よくあるご質問、マニュアル、最新ソフトウェア

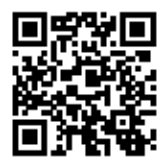

### https://www.iodata.jp/lib/

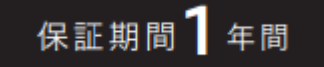

#### 専用端末の注意事項

・ 本製品に使用しているハードウエア(筐体)は、Windows ベースとなります。

Ubuntu のみの端末の場合は Windows+Ubuntu と挙動が異なります。

• 本製品はスタンバイ機能には対応しておりません。

#### 製品のお問い合わせについて

- Ubuntu の各種サービスは Canonical からの提供となります。
- Ubuntu のテクニカルサービスの提供はありません。必要な場合は、Ubuntu サポートサービスを 行っているインテグレータ様にご相談ください。
- 本製品は Ubuntu 22.04 LTS を搭載しています。
- Ubuntu Pro for Devices は Canonical 社から提供する Ubuntu を長期間安心してご利用いただ ける組み込み機器向け商用サービスです。サービスの詳細は下記 URL よりご参照ください。

▼Ubuntu Pro Description

https://ubuntu.com/legal/ubuntu-pro-description

▼サービス規約

https://ubuntu.com/legal/ubuntu-pro-service-terms/ja

▼知的財産ポリシー

https://ubuntu.com/legal/terms-and-policies

- 上記サービス規約と本サービスでは以下の差異があります。
  - ・Ubuntu LTS のリリースから 10 年間セキュリティメンテナンスが提供されます。
  - ・Ubuntu のアップグレード・ダウングレードができません。
  - ・本サービスはバグ等の修正や技術サポートを提供するものではありません。
  - ・本サービスは機器に対して付与されるものとなります。

#### ハードウェアに関するお問い合わせ先(メールのみ)

https://contact.iodata.jp/sp/inquiry/signage

### 故障時について

- ISS 保守 サービスをご契約の場合はこちらよりご連絡ください。
   https://wssl.iodata.jp/report/entry/?cid=ISS Contactform
- ISS 保守 サービスのご契約がない場合は、以下修理についてご確認ください。

| 1                | 2             | 3  | 4             | 5  | 6         |
|------------------|---------------|----|---------------|----|-----------|
| 修理申込<br>(申込番号発行) | 修理センター<br>に送付 | 検査 | 有償時のみ<br>見積連絡 | 修理 | 修理品<br>返送 |

## Webで修理申込

【重要】修理申込をおこなうと、申込番号が発行されます。

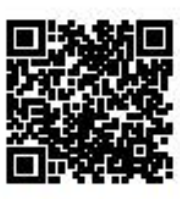

### https://www.iodata.jp/support/after/repair/

※Webページから修理申込がおこなえない場合は、申込番号の代わりに[名前・住所・TEL (FAX)・E-Mail・症状]を書いたメモを商品に同梱してお送りください。

# ②修理センターに送付

□ 商品一式

(0)

□申込番号を書いたメモ(Web申込時に発行された番号)

□ レシートや納品書など、購入日を示すもの

〒920-8513 石川県金沢市桜田町2丁目84番地 (株)アイ・オー・データ機器 修理センター宛 TEL 076-260-3617

※紛失をさけるため宅配便でお送りください。

※送料は、発送時はお客様ご負担、返送時は弊社負担です。

※厳重に梱包してください。弊社到着までに破損すると有料修理となる場合があります。

※液晶ディスプレイ製品の場合、パネル部分を持つとパネル内部が破損します。取扱いには、充分注意してください。

※修理の進捗状況は上記Webページでご確認いただけます。(申込番号で検索)

USB Type-C<sup>®</sup> and USB-C<sup>®</sup> are registered trademarks of USB Implementers Forum. USB 2.0 Type-C<sup>™</sup> is a trademark of USB Implementers Forum.